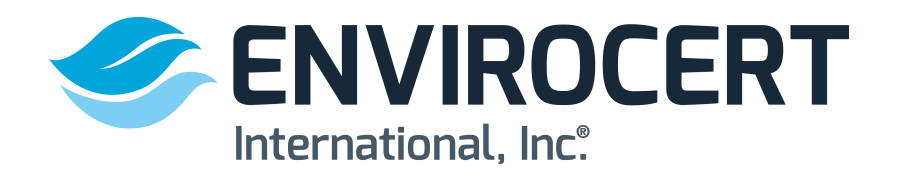

The following steps show how to create a profile on the EnviroCert International, Inc. Certification Portal. A profile must be created and reviewed for eligibility to obtain a certification.

| Int                                                               | ernational, Inc.                                                                                                    |
|-------------------------------------------------------------------|----------------------------------------------------------------------------------------------------|
|                                                                   |                                                                                                    |
| ENVIROCER                                                         | <sup>T</sup> EnviroCert Certification Portal                                                                                                    |
|                                                                   |                                                                                                    |
| Home<br>Store                                                     | Welcome to the EnviroCert Certification Portall You may login to apply for certifications and schedule<br>for exams that are offered by EnviroCert. If you have questions on how to log in, please click the<br>Group below that best describes you and follow the instructions.                                                                                                    |
| Home<br>Store<br>ACCOUNTS<br>Reset presword<br>Create new profile | Welcome to the EnviroCert Certification Portall You may login to apply for certifications and schedule<br>for exams that are offered by EnviroCert. If you have questions on how to log in, please click the<br>Group below that best describes you and follow the instructions.<br>Experiencing difficulties using this system? Make sure your browser is the latest version of Firefox or<br>Chrome. Still experiencing difficulties? Try accessing the system on a different network (for example<br>at home or a public library). Need assistance? Email us: info@envirocertintLorg |

If ANY of the following is true, you should already have an existing candidate profile in this system, and you should NOT create another account by completing this page:

- You have applied to EnviroCert in the past (via paper application).
- · You are a certificate holder.
- · You have logged into this system before.

If one or more of these statements describe you, please click on the "Home" link in the left navigation menu to find further instructions on how to log in to your existing account. You should only fill out this page if Group A on the main login screen best describes you.

Already have an account?

Click here to login

| ccount information |                 |
|--------------------|-----------------|
| Email address *    | and @icloud.com |
| Password           | •••••           |
| Confirm password   | ••••••          |

# STEPS TO CREATE A QSM PROFILE

### www.envirocert.org

1. In the upper right corner of the home page, click on the **CERTIFICATION PORTAL** tab.

2. On the left side of the page, click on the **CREATE NEW PRO-FILE** tab

3. Before creating your profile, it is important to read the information highlighted at the top of the page.

4. Enter Account Information Keep the email and password on file to have access to your profile.

| Contact Information      |                     |
|--------------------------|---------------------|
| Address *                | 49 State Street     |
| Address (cont.)          |                     |
| City *                   | Marion              |
| Country *                | United States •     |
| State                    | North Carolina 🔹    |
| Postal Code *            | 28752               |
| Office Phone             | ■ • +1 828-655-1600 |
| Fax Number               | ■ • +1 828-655-1622 |
| Home Phone *             | ■ • +1 828-655-6969 |
| Communication Preference | Email               |

| Education and Training            |                      |
|-----------------------------------|----------------------|
| Date graduated or received<br>GED | 1993-06-10           |
| School                            | McDowell High School |
| City                              | Marion               |
| State/Province                    | North Carolina       |

| Professional Experience |                                                                                                    |
|-------------------------|----------------------------------------------------------------------------------------------------|
| Employer                | Weiss Associates                                                                                                    |
| Start Date              | 07/05/2006                                                                                                    |
| End Date                | 06/14/2016                                                                                                    |
| Job Description         | Quantitative Hydrogeologist -<br>Natural ground water chemistry and<br>geochemical processes; Producing<br>computer-generated ground water<br>elevation maps under non-stressed            |
| Employer 2              | Department of Energy and Environment                                                                                                    |
| Start Date              | 08/05/1995                                                                                                    |
| End Date                | 07/05/2006                                                                                                    |
| Job Description         | Environmental Protection Specialist -<br>Monitor plans, records of decision,<br>clearance reports, operation and<br>maintenance plans, and institutional<br>controls to address indoor and |

### 5. Enter CONTACT INFORMATION

6. Enter **EDUCATION AND TRAIN-ING** information.

7. Enter all **PROFESSIONAL EXPE-RIENCE**. Give a detailed job description.

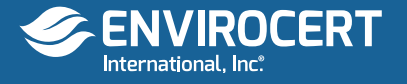

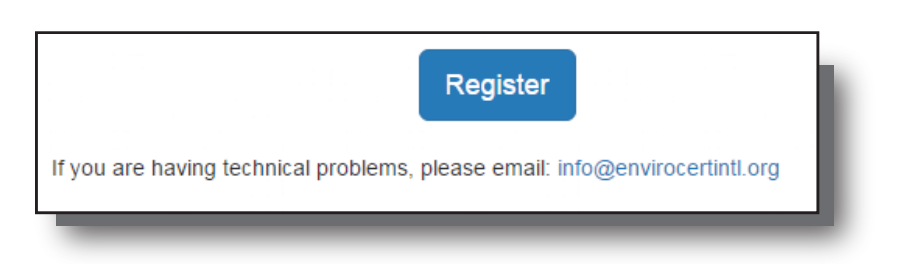

| TION Notifications                                                                                                    | close                                                    | all |
|----------------------------------------------------------------------------------------------------|----------------------------------------------------------|-----|
| rs       Welcome         Tons you for creating a profile on the EnviroCert Certification Portal. To update your profile information illications       To apply for certification, complete the following actions:         step 1: Gather Your Information       1. High School Diploma or GED Certification       Step 1: Cather Your Information         1. High School Diploma or GED Certification       2. College/University Transcripts (unofficial), as applicable       3. Relevant Training or workshops in which you have participated         4. Accreditations (certifications or licenses)       5. Certification-relevant employment details       6. Four references         7. Special accommodations requirements (if any)       Step 2: Update Your Profile       Your profile stores important information related to your desired certification. Before appr specific certification, update your basic profile with the information that you gathered in a spackfory our desires profile has been updated, you are ready to apply for a specific certification, are background questions, let us know if you have special needs, and enter reference information frust us know if you have special needs, and enter reference information frustene information must complete the approval process within 3 months from the date your Your application must complete the approval process within 3 months from the date your Your application must complete the approval process within 3 months from the date your Your application must complete the approval process within 3 months from the date your Your application must complete the approval process within 3 months from the date your Your application must complete the approval process within 3 months from the date your Your application must complete the approval proces appl | Today<br>, click <u>here</u><br>hying for a<br>tistep 1. | ×   |

8. When all initial information is filled out, click on the **REGISTER** button.

9. You will then see a screen indicating that you have created a profile. You will need to update the profile information. To apply for a certification, read the instructions and complete the steps.

\*Note: If you need help with the application process please reach out to our Application Liaison at Ibarnette@envirocert.org or call +1(828) 655-1600 Ext. 123

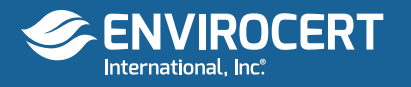

|                                                                                                    | <b>↑</b> Home                                                                                    |  |
|----------------------------------------------------------------------------------------------------|--------------------------------------------------------------------------------------------------|--|
|                                                                                                    | 📜 Store                                                                                          |  |
|                                                                                                    | INFORMATION                                                                                      |  |
|                                                                                                    | Documents                                                                                        |  |
|                                                                                                    | Messages                                                                                         |  |
|                                                                                                    | 😫 Vouchers                                                                                       |  |
|                                                                                                    | ADDUCATIONS                                                                                      |  |
|                                                                                                    |                                                                                                  |  |
|                                                                                                    | C Apply                                                                                          |  |
|                                                                                                    |                                                                                                  |  |
|                                                                                                    | ▼ RCSUILS                                                                                        |  |
|                                                                                                    | • Results                                                                                        |  |
|                                                                                                    | • Results                                                                                        |  |
|                                                                                                    |                                                                                                  |  |
| ft Home                                                                                                    |                                                                                                  |  |
| # Home<br>E Store                                                                                                    | Applications in Progress                                                                         |  |
| Home<br>Store<br>INFORMATION<br>Documents                                                                                                    | Applications in Progress                                                                         |  |
| Home     Store     INFORMATION     Documents     Messages                                                                                                 | Applications in Progress                                                                         |  |
| Home Store INFORMATION Documents Messages APPLICATIONS                                                                                                    | Applications in Progress  CPESC Create:: 04/04/2019 Status: Pending staff review                 |  |
| Home Store INFORMATION Documents Messages APPLICATIONS Apply                                                                                              | Applications in Progress  CPESC  Create: 04/04/2019 Status: Pending staff review                 |  |
| <ul> <li>Home</li> <li>Store</li> <li>INFORMATION</li> <li>Documents</li> <li>Messages</li> <li>APPLICATIONS</li> <li>Apply</li> <li>✓ Results</li> </ul> | Applications in Progress  CPESC  Create: 04/04/2019 Status: Pending staff review                 |  |
| Home Store INFORMATION Documents Messages APPLICATIONS Apply Results CONTINUING ED.                                                                       | Applications in Progress  CPESC  Create: 04/04/2019 Status: Pending staff review  Choose an exam |  |

| 🗑 Store                                  | Choose an<br>exam                                                                                             | Attestation                                                                                                    | Application details                                                                         | Finish & pay              |
|------------------------------------------|----------------------------------------------------------------------------------------------------|----------------------------------------------------------------------------------------------------|---------------------------------------------------------------------------------------------|---------------------------|
| INFORMATION Documents Messages           | Attostation                                                                                                   |                                                                                                    |                                                                                             |                           |
| Vouchers                                 | Allesialion                                                                                                   |                                                                                                    |                                                                                             |                           |
| APPLICATIONS<br>My Applications<br>Apply | READ THE FOLLOWING<br>A false statement on any pa<br>after you have been certifie                             | CAREFULLY BEFORE YOU<br>art of this application may be groud.                                                         | SIGN:<br>unds for denying you certification, or re                                          | voking your certification |
| ✓ Results                                | I understand that any info                                                                                    | ormation I give may be verified b<br>viication fee is non-refundable an                                               | y EnviroCert International, Inc.<br>d non-transferable.                                     |                           |
|                                          | I consent to the release of<br>former employers, schools,                                                     | f information about my skills, abil<br>and references.                                                                | ities, professional ethics, and work reco                                                   | rds by current and        |
|                                          | I certify that I have read a<br>I certify that all informatio<br>that all information regardin<br>Agree Disag | and fully subscribe to the EnviroC<br>on submitted in support of this ap<br>ng this application will remain co<br>ree | ert Code of Conduct and Ethics.<br>plication is correct and true to the best<br>nfidential. | of my knowledge and       |

| During the last 10 years, were you fired from a job for any reason, did you quit after being to |
|-------------------------------------------------------------------------------------------------|
| that you would be mea, of any you leave by mutual agreement because of a specific problem       |
| Yes                                                                                             |
| No     No                                                                                       |
| Have you ever been convicted of, or forfeited collateral for any felony violation?              |
| O Yes                                                                                           |
| No                                                                                              |

10. Click on the **APPLY** button to the left to fill out the information.

### 11. Choose the QSM Certification.

12. Attestation: To ensure that information was provided to ECI as accurately as possible, please read the following and click Agree to proceed.

13. You must fill out **ALL** the **BACKGROUND INFORMATION** questions to the best of your knowledge.

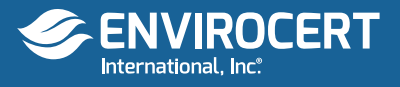

| but must supply the names and contact information of four (4) individuals who are qualified to comment on our erosion, sediment, and storm water inspection experiences.         ease let these individuals know that you are using them as a reference for certification and that they may be contacted.         our application will be delayed if we contact a reference and they are unwilling or unable to provide formation related to your inspection experiences and/or your ethics.         is recommended, where possible, that at least one of your references be a Certified Professional in unicipal Stormwater Management (CPMSM), a Certified Professional in Storm Water Quality (CPSWQ), a etrified Professional in Erosion and Sediment Control (CPESC), or a Certified Erosion, Sediment and com Water Inspector (CESSWI).         Important:       No more than two (2) references can be coworkers—that is, work for the same supervisor or manager that you do.         ame | Wou must supply the names and contact information of four (4) individuals who are qualified to comment on your erosion, sediment, and storm water inspection experiences.         Please let these individuals know that you are using them as a reference for certification and that they may be contacted.         Wour application will be delayed if we contact a reference and they are unwilling or unable to provide information related to your inspection experiences and/or your references be a Certified Professional in Municipal Stormwater Management (CPMSM), a Certified Professional in Storm Water Quality (CPSWQ), a Certified Professional in Erosion and Sediment Control (CPESC), or a Certified Erosion, Sediment and storm Water Inspector (CESSWI).         Important:       No more than two (2) references can be coworkers—that is, work for the same supervisor or manager that you do.         Name       CPMSM       CPSWQ       CPESC       CESSWI       PE         Address       XXXX       XX       99999       99999       99999       99999       99999         Country       XXXXX       XX       99999       99999       99999       99999       99999       99999       99999       99999       99999       99999       99999       99999       99999       99999       99999       99999       99999       99999       99999       99999       99999       99999       99999       99999       99999       99999       99999       99999       99999       99999 | References                                         |                                                                                                    |                                                                  | - 10 M |
|----------------------------------------------------------------------------------------------------|----------------------------------------------------------------------------------------------------|----------------------------------------------------|----------------------------------------------------------------------------------------------------|------------------------------------------------------------------|--------|
| asse let these individuals know that you are using them as a reference for certification and that ley may be contacted.         bur application will be delayed if we contact a reference and they are unwilling or unable to provide formation related to your inspection experiences and/or your ethics.         is recommended, where possible, that at least one of your references be a Certified Professional in unicipal Stormwater Management (CPMSM), a Certified Professional in Storm Water Quality (CPSWQ), a etrified Professional in Storm Water Quality (CPSWQ), a etrified Professional in Storm Water Quality (CPSWQ), a etrified Professional in Storm Water CESSWI).         Important:       No more than two (2) references can be coworkers—that is, work for the same supervisor or manager that you do.         ame                                                                                                    | Please let these individuals know that you are using them as a reference for certification and that they may be contacted.         wour application will be delayed if we contact a reference and they are unwilling or unable to provide information related to your inspection experiences and/or your ethics.         tis recommended, where possible, that at least one of your references be a Certified Professional in Municipal Stormwater Management (CPMSM), a Certified Professional in Storm Water Quality (CPSWQ), a Certified Professional in Storm Water Inspector (CESSWI).         Important:       No more than two (2) references can be coworkers—that is, work for the same supervisor or manager that you do.         Name                                                                                                    | You must supply the n<br>your erosion, sedimen     | ames and contact information of<br>it, and storm water inspection ex                                            | our (4) individuals who are qualified to comme<br>eriences.      | ent on |
| pur application will be delayed if we contact a reference and they are unwilling or unable to provide formation related to your inspection experiences and/or your ethics.         is recommended, where possible, that at least one of your references be a Certified Professional in unicipal Stormwater Management (CPMSM), a Certified Professional in Storm Water Quality (CPSWQ), a ertified Professional in Erosion and Sediment Control (CPESC), or a Certified Erosion, Sediment and form Water Inspector (CESSWI).            • Important: No more than two (2) references can be coworkers—that is, work for the same supervisor or manager that you do.             ame             ×XXXX             ty State/Province             yountry                                                                                                    | Your application will be delayed if we contact a reference and they are unwilling or unable to provide information related to your inspection experiences and/or your references be a Certified Professional in Municipal Stormwater Management (CPMSM), a Certified Professional in Storm Water Quality (CPSWQ), a Certified Professional in Erosion and Sediment Control (CPESC), or a Certified Erosion, Sediment and Storm Water Inspector (CESSWI).         Important:       No more than two (2) references can be coworkers—that is, work for the same supervisor or manager that you do.         Name       CPSWQ       CPESC       CESSWI         XXXXX       CPMSM       CPSWQ       CPESC       CESSWI         City       State/Province       Postal Code         XXXXX       XX       99999       20untry         XXXXX       XXXX       State/Province       Postal Code                                                                                                    | Please let these indi<br>they may be contact       | viduals know that you are usir<br>red.                                                                          | g them as a reference for certification and t                    | that   |
| is recommended, where possible, that at least one of your references be a Certified Professional in<br>unicipal Stormwater Management (CPMSM), a Certified Professional in Storm Water Quality (CPSWQ), a<br>ertified Professional in Erosion and Sediment Control (CPESC), or a Certified Erosion, Sediment and<br>form Water Inspector (CESSW).<br>Important: No more than two (2) references can be coworkers—that is, work<br>for the same supervisor or manager that you do.<br>ame<br>XXXXX                                                                                                    | ti s recommended, where possible, that at least one of your references be a Certified Professional in<br>Municipal Stormwater Management (CPMSM), a Certified Professional in Storm Water Quality (CPSWQ), a<br>Certified Professional in Erosion and Sediment Control (CPESC), or a Certified Erosion, Sediment and<br>Storm Water Inspector (CESSWI).<br>Important: No more than two (2) references can be coworkers—that is, work<br>for the same supervisor or manager that you do.<br>Wame<br>XXXXX                                                                                                    | Your application will be<br>information related to | e delayed if we contact a referent<br>your inspection experiences and                                           | e and they are unwilling or unable to provide<br>or your ethics. |        |
| XXXXX     Ity     State/Province     Postal Code       XXXXX     XX     99999                                                                                                    | XXXXX     State/Province     Postal Code       XXXXX     XX     99999       Country     XXXXX                                                                                                    | Address                                            | In Closion and Sediment Control<br>Io more than two (2) refere<br>upervisor or manager that y<br>CPMSM CPMSM CP | aces can be coworkers—that is, work<br>ou do.                    | I      |
| ty State/Province Postal Code XXXXX                                                                                                    | State/Province     Postal Code       XXXX     XX       2ountry       XXXXX                                                                                                    | XXXXX                                              |                                                                                                    |                                                                  |        |
| ountry                                                                                                    | Country<br>XXXXX                                                                                                    |                                                    | State/Province                                                                                                  | Postal Code                                                      |        |
|                                                                                                    |                                                                                                    | Address<br>XXXXX<br>City<br>XXXXX<br>Country       | State/Province                                                                                                  | Postal Code<br>99999                                             | I      |
|                                                                                                    |                                                                                                    |                                                    |                                                                                                    |                                                                  |        |
|                                                                                                    |                                                                                                    |                                                    |                                                                                                    |                                                                  |        |
|                                                                                                    |                                                                                                    |                                                    |                                                                                                    |                                                                  |        |

| (*) denotes a required field |                                                  |
|------------------------------|--------------------------------------------------|
| Basic Information            |                                                  |
| Email address*               | andreajwebb@icloud.com                           |
| First name*                  | Test                                             |
| Last name*                   | Prolle                                           |
| Phone number                 | +1 828-655-6969                                  |
| Billing Information          |                                                  |
| Bill To                      | Test Prolle                                      |
|                              | If different from the first and last names above |
| Street *                     | 49 State Street                                  |
| Street                       |                                                  |
| City *                       | Marion                                           |
| State/Province *             | North Carolina 🔻                                 |
| Zipcode/Postcode *           | 28752                                            |
| Country *                    | United States of America                         |
|                              |                                                  |

14. Fill out the **REFERENCES** portion for all four (4) references by placing the following letters and numbers in the fields as shown: "XXXXX" and "99999" (see screenshot).

\* We apologize for the inconvenience for this portion. Our system requires this information.

15. After Filling out your references, click the **CHECKOUT** button, or the Register for Another Exam button if you wish to apply for another certification.

16. Fill out the basic information, billing information and discount code (if applicable). After this information is filled out, click on **CONTINUE CHECK-OUT** 

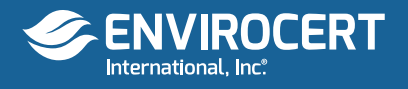

| ome / Checkout             |                                                                                                    |                               |
|----------------------------|----------------------------------------------------------------------------------------------------|-------------------------------|
| Back to Portal             | Checkout                                                                                                    |                               |
| PRODUCTS<br>Recently Added | Ship/Bill / Payment / Confirma                                                                                                    | ation                         |
| Best Sellers               | Payment Information                                                                                                    |                               |
| CATEGORIES                 |                                                                                                    |                               |
| Index                      | Type of credit card                                                                                                    | Visa 🔹                        |
| Vouchers                   |                                                                                                    |                               |
| ACCOUNT                    | Credit card number                                                                                                    |                               |
| Account Details            | European de la companya de la companya de la |                               |
| Log out                    | Expiration date                                                                                                    | U1 ¥ 2016 ¥                   |
| Cart (1 - \$200.00)        | COV                                                                                                    |                               |
| Check out                  | CCV                                                                                                    |                               |
|                            | <ul><li>\$0.00 : No Shipping</li><li>Sent via No Shipping arrive</li></ul>                                                                                                    | es approximately immediately. |
|                            |                                                                                                    |                               |

### Checkout

Ship/Bill / Payment / Confirmation

Your order is not yet complete! Please validate the following information, then submit your order below

Items Ordered

CESSWI Application Fee - \$200.00 x 1 = \$200.00

**Contact Information** 

Test Proile andreajwebb@icloud.com

**Billing Information** 

49 State Street Marion NC 28752 United States

#### Total

Subtotal = \$200.00 Shipping + \$0.00 Total = \$200.00

#### Payment

Your Visa card ending in 0633 will be charged \$200.00.

Purchase Items

## 17. Enter payment information.

### 18. Click **CONFIRM**

19. Verify that all information is correct, Items Ordered Contact Information Billing Information Total Payment

20. If all information is correct, click on the purchase items button.

\*Please Note: All Application Fees are Non-Refundable. No Exceptions Will Be Made.

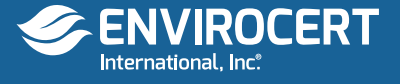

| Thank you for your order!<br>Please print out this page as a receipt. |
|-----------------------------------------------------------------------|
| Order # 15057                                                         |
| Status                                                                |
| June 14th 2016 15:55: New<br>Order successfully submitted             |
| Items Ordered                                                         |
| CESSWI Application Fee - \$200.00 x 1 = \$200.00                      |
| Contact Information                                                   |
| Test Prolle<br>andreajwebb@lcloud.com<br>+1 828-655-6969              |
| Shipping Method                                                       |
| No Shipping<br>\$0.00                                                 |
| Total                                                                 |
| Total = \$200.00                                                      |
| Paid                                                                  |
| 16-Jun-14 15:55 Credit cards - \$200.00<br>Balance = \$0.00           |
|                                                                       |
| Please click here to return to the portal dashboard                   |

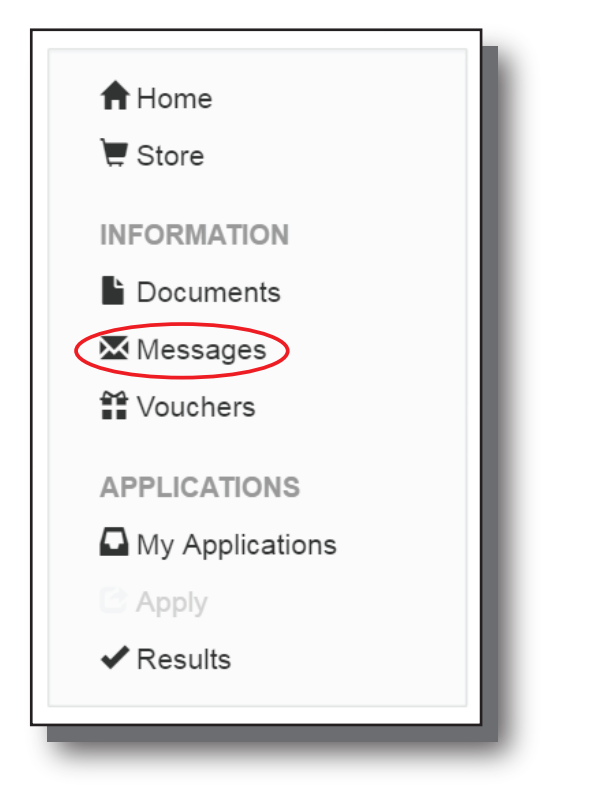

21. The next screen shows the Order Number. Print this for your records.

22. Log back into your profile and click Messages.

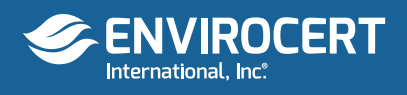

#### Original message:

Test,

I am currently reviewing your CESSWI Application. Please log onto the portal and complete/update/upload the following;

1. complete your high school information and upload a copy of your high school transcript or diploma. Currently you have your college information entered here.

2. complete your college information and upload a copy of your college transcript. NOTE if you upload a college transcript you do not need to upload your high school documentation

3. update your job descriptions to include detailed descriptions of your work in stormwater and erosion and sediment control.

Please inform me when these items have been completed and I will resume review of your application.

Thank you.

Charles Wilson Technical Director charles@envirocertintl.org

| Verification items |          |                     |      |        |
|--------------------|----------|---------------------|------|--------|
| Document           | Status   | Status Updated      |      |        |
| Transcript         | Rejected | 2016-06-28 15:43:52 | View | Upload |
| Name Change        | N/A      |                     |      | Upload |

Your application has been approved and is ready for scheduling Click here to continue 23. You will receive a message stating your application is being reviewed and if there is missing information needed.

24. If any additional information is needed, log on to the portal and upload documentation

25. When all documentation is reviewed and accepted, you will see this notification that your application has been approved.

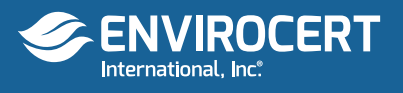